#### BÔ TÀI CHÍNH CỘNG HÒA XÃ HỘI CHỦ NGHĨA VIỆT NAM TRƯỜNG ĐAI HỌC Độc lập – Tự do – Hạnh phúc TÀI CHÍNH - MARKETING

Số: **754** /TB-ĐHTCM-CB

Thành phố Hồ Chí Minh, ngày 🕂 tháng 3 năm 2025

# THÔNG BÁO

Về việc nộp chúng chỉ, giấy chứng nhận, bảng điểm, hồ sơ liên quan để xét công nhận giá tri chuyển đổi kết quả học tập, miễn học các học phần Giáo dục thể chất (GDTC), đối với sinh viên các khóa đào tạo trình độ đại học chính quy, liên thông trình độ đại học chính quy, đại học hình thức vừa làm vừa học, từ xa đã có chứng chỉ GDTC, giấy chứng nhân, bảng điểm từ các cơ sở đào tạo hoặc hồ sơ từ đơn vị liên quan khác

Căn cứ Quyết đinh số 3279/QĐ-ĐHTCM ngày 03 tháng 12 năm 2024 của Hiệu trưởng Trường Đai học Tài chính - Marketing ban hành Quy chế đào tạo trình độ đại học hình thức chính quy theo tín chỉ tại Trường Đại học Tài chính - Marketing;

Căn cứ Quyết đinh số 1351/QĐ-ĐHTCM ngày 26 tháng 7 năm 2021 của Hiệu trưởng Trường Đại học Tài chính - Marketing ban hành Quy chế đào tạo trình độ đại học hình thức vừa làm vừa học tại Trường Đại học Tài chính – Marketing;

Căn cứ Quyết định số 288/QĐ-ĐHTCM ngày 26 tháng 02 năm 2024 của Hiệu trưởng Trường Đại học Tài chính - Marketing ban hành Quy chế đào tạo từ xa trình độ đại học tại Trường Đai học Tài chính – Marketing;

Căn cứ Quyết đinh số 345/QĐ-ĐHTCM ngày 29 tháng 02 năm 2024 của Hiệu trưởng Trường Đại học Tài chính - Marketing ban hành Quy định về công nhận kết quả học tập và chuyển đổi tín chỉ trong đào tạo trình độ đại học hình thức chính quy theo tín chỉ tại Trường Đại học Tài chính – Marketing;

Căn cứ Quyết định số 2472/QĐ-ĐHTCM ngày 14 tháng 9 năm 2022 của Hiệu trưởng Trường Đại học Tài chính - Marketing ban hành Chương trình môn học Giáo dục thể chất thuộc các chương trình đào tạo trình độ đại học tại Trường Đại học Tài chính – Marketing; được sửa đổi, bổ sung theo Quyết định số 1235/QĐ-ĐHTCM ngày 09 tháng 5 năm 2024, Quyết định số 3001/QĐ-ĐHTCM ngày 06 tháng 11 năm 2024 của Hiệu trưởng Trường Đại học Tài chính - Marketing;

Khoa Cơ bản thông báo đến sinh viên các khóa đào tạo trình độ đại học chính quy, liên thông trình đô đại học chính quy, đại học hình thức vừa làm vừa học, từ xa về việc nộp chứng chỉ, giấy chứng nhận, bảng điểm, hồ sơ liên quan để xét công nhận giá trị chuyển đổi kết quả học tập, miễn học các học phần GDTC như sau:

1. Đối tương, học phần áp dung: Sinh viên đã có chứng chỉ GDTC, giấy chứng nhận, bảng điểm từ các cơ sở đào tạo hoặc hồ sơ từ đơn vị liên quan khác

### a) Đối tượng áp dụng:

- Sinh viên từ khóa 19D đến khóa 24D – Đào tạo trình độ đại học chính quy.

Sinh viên từ khóa 14 đến khóa 17 – Đào tạo liên thông trình độ đại học chính quy.

Sinh viên đào tạo trình độ đại học hình thức vừa làm vừa học, từ xa các khóa tuyển sinh từ ngày 03/5/2021 trở đi.

b) Học phần áp dụng xét công nhận giá trị chuyển đổi, miễn học: Các học phần Giáo dục thể chất.

2. Thời hạn và quy trình nộp chứng chỉ GDTC, giấy chứng nhận, bảng điểm, hồ sơ liên quan

a) Thời hạn nộp: Từ ngày ra thông báo đến hết ngày 28/3/2025.

b) Quy trình:

<u>Bước 1:</u> Sinh viên đăng nhập vào website https://uis.ufm.edu.vn/login (*Tên đăng nhập*: Mã số sinh viên, *Mật khẩu*: Mật khẩu đăng nhập vào tài khoản cá nhân), tại "Chức năng trực tuyến"  $\rightarrow$  Chọn mục "Nộp chứng chỉ"  $\rightarrow$  Chọn mục "Thêm mới/Điều chỉnh"  $\rightarrow$  Chọn "Loại chứng chỉ"  $\rightarrow$  Chọn "Chứng chỉ thể chất"  $\rightarrow$  Chọn "Đợt xét"  $\rightarrow$  Sinh viên chọn mục xét tương ứng (chọn một trong các loại hồ sơ minh chứng kèm theo).

<u>Bước 2:</u> Sinh viên nhập thông tin: Khai báo đầy đủ các nội dung có liên quan và đính kèm tập tin  $\rightarrow$  "Lưu thông tin" (hệ thống báo cập nhật thành công).

<u>Bước 3:</u> Kết thúc thời hạn nộp, Khoa Cơ bản sẽ tổng hợp chứng chỉ, giấy chứng nhận, bảng điểm, hồ sơ liên quan để trình Hội đồng xem xét công nhận giá trị chuyển đổi. Ban Giám hiệu phê duyệt kết quả, Khoa Cơ bản thông báo kết quả đến sinh viên và cập nhật kết quả vào hồ sơ học tập của sinh viên.

c) Lưu ý khi đăng ký xét công nhận giá trị chuyển đổi kết quả các học phần GDTC

Đối với tập tin đánh kèm: Sinh viên scan bản gốc/sao y tương ứng để nộp, dùng mã số sinh viên để đặt tên, định dạng đuôi pdf, thông tin rõ ràng đầy đủ trang (chỉ nộp 01 tập tin).

- Sinh viên nộp chứng chỉ không hợp pháp theo phản hồi kết quả của đơn vị cấp sẽ bị xử lý kỷ luật theo quy định của Trường.

Xem hướng dẫn cụ thể tại phụ lục đính kèm thông báo này.

Nhà trường đề nghị sinh viên có nhu cầu xét công nhận giá trị chuyển đổi kết quả học tập, miễn học các học phần GDTC thực hiện đúng nội dung và thời hạn qui định trên. Mọi vấn đề liên quan, đề nghị sinh viên liên hệ trực tiếp Khoa Cơ bản hoặc qua email **khoacoban@ufm.edu.vn** để được hướng dẫn./

### Nơi nhận:

- Ban Giám hiệu;
- Các đơn vị thuộc Trường;
- Thông báo sinh viên;
- Website: uis.ufm.edu.vn;
- Lưu: VT, CB. 🎸

KT. HIỆU TRƯỞNG PHÓ HIỆU TRƯỞNG ĐẠI HỌC TÀI CHÍNH MARKETING Pham Quốc Việt

## PHŲ LŲC

# (Kèm theo Thông báo số 754/TB-ĐHTCM-CB ngày 17/3/2025 của Hiệu trưởng Trường Đại học Tài chính - Marketing)

# HƯỚNG DẫN SINH VIÊN ĐĂNG KÝ NỘP XÉT MIỄN GIẢM CÁC HỌC PHẦN GDTC

- 1. Sau khi sinh viên đăng nhập vào website https://uis.ufm.edu.vn/login
- 1.1 Chọn các bước thực hiện theo hình bên dưới (từ B1 đến B5).

| P. Chineselle<br>P. Chineselle | 🔊 NỘ   | P CHỨNG CH          | lÌ   |      |     |     |      |          |              |               |
|--------------------------------|--------|---------------------|------|------|-----|-----|------|----------|--------------|---------------|
| (Còn học)                      | ∓ Thêr | n mới/Điều chỉnh B3 |      |      |     |     |      |          |              |               |
|                                | STT    | Loại chứng chỉ      | Điểm | Nghe | Nói | Đọc | Viết | Ngày thi | ID chứng chỉ | Tình trạng    |
| CHỨC NĂNG TRỰC TUYẾN B1        | 1      |                     |      |      |     |     |      |          |              | Chờ thẩm tra  |
| 🗹 Đăng ký học phần             | 2      |                     |      |      |     |     |      |          |              | Hợp lệ        |
| V kiến Thần Luận               | 3      |                     |      |      |     |     |      |          |              | Chờ thẩm tra  |
| rien - mao cuqu                | 4      |                     |      |      |     |     |      |          |              | Hợp lệ        |
| C Nộp chứng chỉ B2             | 5      | ί 💼                 |      |      |     |     |      |          |              | Đạt chuẩn đầu |

| 📎 NỘP CHỨNG CHỈ                                                 |                             |                                 |  |  |
|-----------------------------------------------------------------|-----------------------------|---------------------------------|--|--|
| ← Quay lại                                                      | B4. Chọn chứng chỉ thể chất | B5. Chọn đợt xét miễn giảm GDTC |  |  |
|                                                                 | Loại chứng chỉ 🔻            | Đợt xết                         |  |  |
| Sinh viên chọn xét Chuẩn đầu ra CTĐT (mức điểm tối thiểu của Ch | uứng chỉ)                   |                                 |  |  |
| Mã loại chứng chỉ                                               | Tên loại chứng chỉ          | Điểm                            |  |  |

1.2 Tại **B6** sinh viên chọn một loại hồ sơ cần khai báo tương ứng với minh chứng đính kèm.

| NỘP CHỨNG CH                       | Ì                                                                        |                                               |           |
|------------------------------------|--------------------------------------------------------------------------|-----------------------------------------------|-----------|
| - Quay lại<br>Chương trình đảo tạo | (B4)<br>Loại chứng chỉ thể chất                                          | <mark>(B5)</mark><br>C ■ Nộp hồ sơ xét miễn g | giảm HP G |
| h viên chọn xét Chuẩn đầu          | ra CTĐT (mức điểm tối thiểu của Chứng chỉ)                               | (chỉ chọn 1 mục                               | trong B6) |
| Mã loại chứng chỉ                  | Tên loại chứng chỉ                                                       | Điểm                                          | B6        |
| BD_GDTC                            | Bảng điểm chi tiết các học phần GDTC (Học phần không có điểm thì nhập 0) | 0.00                                          | 0         |
| D_GDTCT                            | Bắng điểm GDTC tổng (không thể hiện từng môn học)                        | 0.00                                          | 0         |
| C_GDTC                             | Chứng chỉ Giáo dục thế chất                                              |                                               | 0         |
|                                    | Giấy chứng nhận hoàn thành chương trình GDTC                             |                                               | 0         |
| CN_GDIC                            |                                                                          |                                               |           |

- 2. Sau khi chọn B6 ở trên hệ thống xuất hiện thông tin yêu cầu khai báo.
- 2.1 Sinh viên nhập thông tin tại **B7**.

2.2 "**Chọn file**" để đính kèm tập tin tại **B8**. Sinh viên scan bản gốc/sao y tương ứng để nộp, dùng mã số sinh viên để đặt tên, định dạng đuôi pdf, thông tin rõ ràng đầy đủ trang (chỉ nộp 01 tập tin).

| Mã loại chứng chỉ     | Tến loại chứng chỉ                                                       | Điểm               | B6       |   |  |  |  |
|-----------------------|--------------------------------------------------------------------------|--------------------|----------|---|--|--|--|
| BD_GDTC               | Bảng điểm chi tiết các học phần GDTC (Học phần không có điểm thì nhập 0) | 0.00               | 0        |   |  |  |  |
| BD_GDTCT              | Bảng điểm GDTC tổng (không thể hiện từng môn học)                        | 0.00               | <u> </u> |   |  |  |  |
| CC_GDTC               | Chứng chỉ Giáo dục thể chất                                              |                    | 0        |   |  |  |  |
| GCN_GDTC              | Giấy chứng nhận hoàn thành chương trình GDTC                             |                    | 0        |   |  |  |  |
| MIEN_GDTC             | Miễn GDTC (Giấy xác nhận của bệnh viện)                                  |                    | 0        |   |  |  |  |
| B7. Sinh viên k       | hai báo thông tin theo yêu cầu bên dưới (* bắt buộc nhập)                |                    |          |   |  |  |  |
| Ghi chú               | Ngày cấp (dd/MM/yyyy)                                                    |                    |          |   |  |  |  |
| Nơi cấp🕙              | Tổng điển 📀                                                              | Tổng điểm 😔        |          |   |  |  |  |
| Địa chỉ nơi cấp🕙      | Tổng tín chỉ/ĐVH 🖸                                                       | Tổng tín chỉ/ĐVH 😧 |          |   |  |  |  |
| ile hình: 🕞 CHỌN FILE | B8                                                                       |                    | 10       | - |  |  |  |

2.3 Kiểm tra tập tin đã được đính kèm sau đó "**Lưu thông tin**" tại **B9**. Quy trình nộp hồ sơ hoàn tất khi hệ thống báo **cập nhật thành công**.

| File hình: ELUU ý: Trong trường hợp các cơ<br>Danh sách chứng chỉ đã đăng | <mark>(B8)</mark><br>ột điểm không thuộ<br>ký theo đợt | Hình đã<br>học chứng chỉ, vui lòng d | i tải lên: 💼 💼 I | <u>.</u> | ٥   |      |           |               |
|---------------------------------------------------------------------------|--------------------------------------------------------|--------------------------------------|------------------|----------|-----|------|-----------|---------------|
| Mã chứng chỉ                                                              | Loại                                                   | Ngày thi                             | Nghe             | Nói      | Đọc | Viết | Tổng điểm | Quản lý       |
| Không có dữ liệu                                                          |                                                        |                                      |                  |          |     |      |           |               |
|                                                                           |                                                        |                                      |                  |          |     |      |           | B9            |
|                                                                           |                                                        |                                      |                  |          |     |      |           | Lưu thông tin |

Sinh viên đã hoàn thành quy trình nộp hồ sơ xét miễn giảm các học phần GDTC./.